## Enabling two factor authentication for Report + Support

Watch the instructional video from Culture Shift (accessible <u>here</u>) or follow the instructions below.

1) Download the Google Authenticator app (e.g. through your App Store, if applicable):

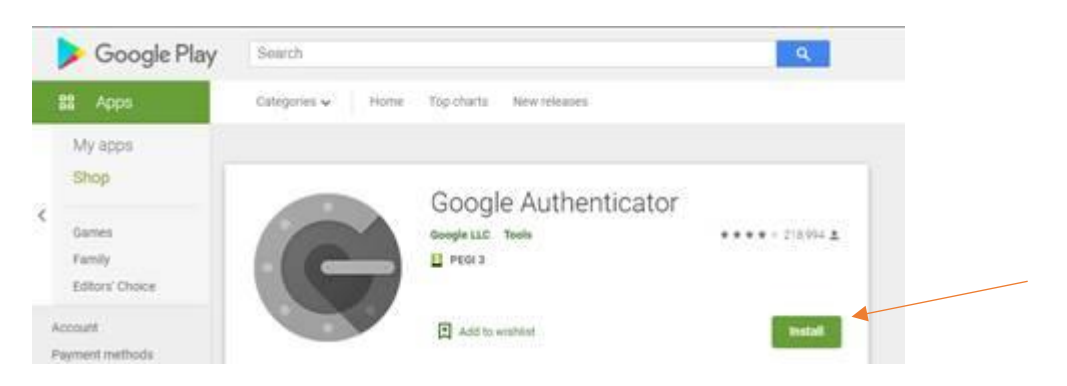

2) Login to Report and Support Dashboard and click on the button "Enable 2FA" from the pop-up box to set up two-factor authentication:

| CULTURE<br>SHIFT                         | Reports             | Q Search reports 👱 Export III Select columns 🖓 Set filters                                                                                                    |
|------------------------------------------|---------------------|----------------------------------------------------------------------------------------------------|
| Reports                                  |                     |                                                                                                    |
| <ul><li>Resources</li><li>Help</li></ul> | Unassigned <b>•</b> | Archived All reports •<br>0 1                                                                                                    |
|                                          | ID Status           | Role Role Contact Time<br>Anon Open                                                                                                    |
|                                          | 582 🗨 Ck            | n order to use the system in a safe and secure way, you must<br>enable Two-factor Authentication. Student - 26<br>Postgraduate days<br>Remind me later Enable 2FA |

Of (if the pop-up box does not appear)

View your "Account Settings" by clicking on **your name** located at the menu box at the lefthand side:

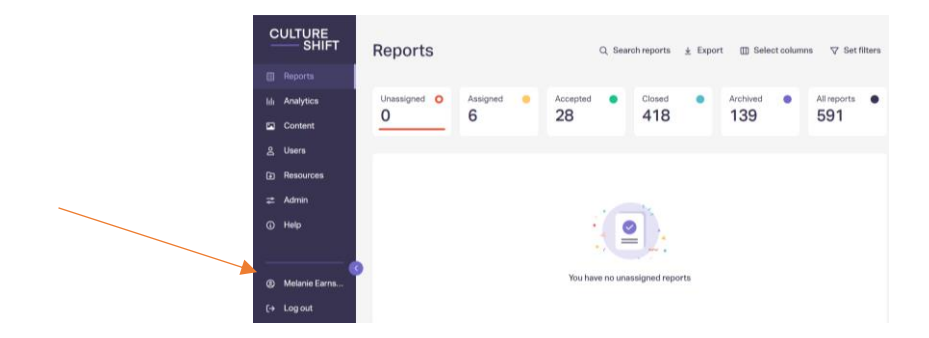

In **Account Settings**, scroll down and click on the button corresponding to "Activate Two-factor authentications:

| Your Team                                  |                                |   |  |  |
|--------------------------------------------|--------------------------------|---|--|--|
| The Concerns, Bullying an<br>permission to | d Harassment Advisors team has |   |  |  |
| View reports                               | Assigned reports only          | • |  |  |
| View analytics                             | No access                      | • |  |  |
| Viewanswers                                | Full access                    | • |  |  |
| Redact answers                             | No access                      | • |  |  |
| Manage and create teams                    | No access                      | • |  |  |
| Manage site content and setti              | ngs No access                  | • |  |  |
| Manage reporting forms                     | No access                      | • |  |  |
| Change password<br>Current password        |                                |   |  |  |
| New password                               | Confirm new password           |   |  |  |
| New password                               | Confirm new password           |   |  |  |
| Change password                            |                                |   |  |  |

4) This will reveal a QR code to be scanned with your Google Authenticator app. Put the code that appears in Google Authenticator in the box below:

| CUL    |         | eportandsupporteoutoaccount                                       |                                                       |             |   | 10 |
|--------|---------|-------------------------------------------------------------------|-------------------------------------------------------|-------------|---|----|
|        | ŠĤĪFT   | Account settings                                                  |                                                       |             |   |    |
| 🗐 Rep  | ports   | Two-factor authentication                                         | ×                                                     |             |   |    |
| 🕞 Res  | sources | Please scan the QR code using your                                | THE SECTION OF                                        |             |   |    |
| i) Hel | P       | authenticator app and then enter the code shown in the app below. |                                                       |             |   |    |
|        | _       | If you do not have an Authenticator app                           |                                                       | las         |   |    |
|        |         | such as <u>Authy</u> .                                            |                                                       | <u>only</u> | • |    |
|        |         | Confirm code                                                      | 日本語言的                                                 | 800         |   |    |
|        |         | 123456                                                            | Can't scan the QR code?<br>Use this text code instead | 000         |   |    |
|        |         |                                                                   | Concel Enchic 254                                     | ess         | • |    |
|        |         |                                                                   | Cancel Enable 2FA                                     |             |   |    |

5) Two factor authentication is now complete. The next time that you log in to the Report + Support dashboard (<u>https://dashboard.reportandsupport.co.uk/</u>), you will be asked to put in your email and password; and then you will be asked for the code for Report + Support in the Google Authenticator:

| ashboard.reportandsupport.co.uk/reports/unassigned |                                                                                                    |   |  | B | ☆ |  |
|----------------------------------------------------|----------------------------------------------------------------------------------------------------|---|--|---|---|--|
|                                                    |                                                                                                    |   |  |   |   |  |
|                                                    | Sign In<br>Please enter the 6 digit code from your<br>authenticator app to continue.<br>Verification code<br>e.g., 123456<br>Sign in | - |  |   |   |  |
| ← Back to sign in                                  |                                                                                                    |   |  |   |   |  |

If you do not have a smartphone that you can use to download Google Authenticator you can use Authy for desktop <u>https://authy.com/download/</u> following the instructions on the video provided at the beginning.